## Краткая инструкция по скачиванию ИПРА

В связи с переходом Федерального казенного учреждения «Главное бюро медикосоциальной экспертизы по Тверской области» Министерства труда и социальной защиты Российской Федерации на государственную информационную систему «Единая централизованная цифровая платформа в социальной сфере» (далее – ЕЦП), все сведения об ИПРА поступают на ЕЦП, вход куда возможен только через личный кабинет Министерства здравоохранения Тверской области на портале Федеральной государственной информационной системы «Единый портал государственных и муниципальных услуг (функций)» (далее – ЕПГУ) по ссылке https://lk-new.sfr.gov.ru.

Путь получения данных ИПРА следующий:

1. Зайти в Личный кабинет Министерства

| Terrebour / Banzi AGE 2000  | https://so.sfr.gov.ru/esia/callback?code=eyi22XIIOjEsInR5cCl6ikpXVClsInNidCl6ImF1dGhvcml6YXRpb25H29kZSIsImFs2yl6ikdPU1QzNDEwXrWMTIMJUZIn0.eyipc3MiOliodHRwOlwXX |
|-----------------------------|----------------------------------------------------------------------------------------------------|
| fitterman.<br>MP ▲ 'L + ) ● | Войти как                                                                                                    |
| Восстановить                | ФЛ                                                                                                    |
| Войти                       | минздрав тверской области                                                                                                    |
| Войти другим способом       |                                                                                                    |
| QR-код Эл. подпись          |                                                                                                    |
| He use internet and in a    |                                                                                                    |

2. Войти в Личный кабинет исполнителя ИПРА, кликнув надпись «ЛК исполнителя ИПРА»

| ← C                 | A <sup>N</sup> | ☆ 🖆   |        | ٠ |
|---------------------|----------------|-------|--------|---|
| х Q поиск           | <u>م</u> ٤     | 60.01 | . B. ∨ |   |
| 🟠 Стартовая         |                |       |        |   |
| Модули              |                |       |        |   |
| ЛК Исполнителя ИПРА |                |       |        |   |
|                     |                |       |        |   |

#### 3. Выбрать пункт «Реестр выписок из ИПРА»

| ← C 	ⓑ https://lk-new.sfr.gov.ru/#/ |                                               |
|-------------------------------------|-----------------------------------------------|
| 🗙 🔍 поиск                           |                                               |
| 斺 Стартовая                         | ЛК Исполнителя ИПРА                           |
| Модили<br>ЛК Исполнителя ИПРА       | Профиль организации<br>Реестр выписок из ИПРА |
|                                     | Реестр исполнений ИПРА                        |

4. Выбрать нужного пациента и для открытия ИПРА кликнуть на соответствующую строку (можно использовать расширенный фильтр)

| 🗮 ЛК Исполнителя ИПРА  | Реестр выписок из ИПРА         |            |                 | ф <u>8</u> м            |
|------------------------|--------------------------------|------------|-----------------|-------------------------|
| ▽ ФИЛЬТРЫ              |                                |            |                 |                         |
| Тип выписки            | Дата вынесения решения по ИПРА | Номер ИПРА | Номер протокола | Дата отчёта             |
| Выберите тип 🗸 🗸 🗸     | дд.мм.гггг 📋                   |            |                 | ДД.ММ.ГГГГ - ДД.ММ.Г 📋  |
| Развернуть фильтры 🗸   |                                |            |                 | Очистить поля Применить |
| Реестр выписок из ИПРА |                                |            |                 | <b>(11)</b> 13/13       |

4.1. Можно для поиска использовать ФИО пациента

| O A ≅ https://lk-new.sfr.gov.rd | u/ipra/#/register-extracts?w1_firstName=Анас&w1_surname=Субхаков                                                    | 80% | 🛛 🧚 🖲 ති                    |
|---------------------------------|----------------------------------------------------------------------------------------------------|-----|-----------------------------|
| ЛК Исполнителя ИПРА             | Реестр выписок из ИПРА                                                                                              |     |                             |
| ▽ фильтры                       |                                                                                                    |     |                             |
| Расширенные фильтры             | Ara sub-ric devise possense to MTPA     Howap MTPA       All MM.ITTTT     MTPA-XXXXXXXXXXXXXXXXXXXXXXXXXXXXXXXXXXXX |     |                             |
| Свернуть фильтры 🥑 🔨            |                                                                                                    | Очн | стить поля Применить (13/13 |

# 4.2. Можно для поиска использовать СНИЛС пациента

| O A ē <sup>2</sup> https://lk-new. <b>sfr.gov.ru</b> /ipra/#/re | gister-extracts                                                                                                    |                                                                                                    |                                                                                                   |   | ک             | 🗢 🌻 😩 එ   |
|-----------------------------------------------------------------|----------------------------------------------------------------------------------------------------|----------------------------------------------------------------------------------------------------|---------------------------------------------------------------------------------------------------|---|---------------|-----------|
| 🚍 ЛК Исполнителя ИПРА                                           | Реестр выписок из ИПРА                                                                                                    |                                                                                                    |                                                                                                   |   | ¢             | g c v     |
| ▽ ФИЛЬТРЫ                                                       |                                                                                                    |                                                                                                    |                                                                                                   |   |               |           |
| Расширенные фильтры                                             | Дата вынесения решения по ИПРА<br>Д.Д.ММ.ГГГГ   Homep протокола  ППМСЗ-XXX-XXXXXXXXXX  Фамилия  Введите фамилию  Группа инвалидности  Введите группу  Дата отчёта  Д.Д.ММ.ГГГГГ - Д.Д.ММ   Типы мероприятий | Номер ИПРА<br>ИПРА-ХОХ-ХОООООХХ<br>Дата протокола<br>ДД.ММ.ГГГГ<br>Имя<br>Введите имя<br>Участник СВО<br>Выберите статус | СНИЛС инвалида<br>29<br>очестве (при наличии)<br>Введите отчество<br>Паллиатив<br>Выберите статус | ~ |               |           |
| Свернуть фильтры 🔨                                              | Медицинская реабилитация 🗙                                                                                                    |                                                                                                    | <br>                                                                                              | ~ | Очистить поля | Применить |
| Реестр выписок из ИПРА                                          |                                                                                                    |                                                                                                    |                                                                                                   |   |               | <u> </u>  |

5. Если кликнуть левой кнопкой мыши на ИПРА, она откроется. Ее можно просмотреть и скачать, выбрав нужный формат. В работе удобнее использовать формат .PDF

| 📃 ЛК Исполнителя ИПРА | Реестр выписок из ИПРА         |                                     |                 | ¢                      | 8 NXO        |
|-----------------------|--------------------------------|-------------------------------------|-----------------|------------------------|--------------|
| D                     | Р <b>DF</b> Скачать PDF XML Ск | ачать XML                           |                 |                        |              |
| Выписка из ИПРА       | Выписка из ИПРА                |                                     |                 |                        |              |
|                       | ឌិ៍ общие сведения             | Тип выписки                         |                 |                        |              |
|                       |                                | Дата вынесения решения по ИПРА<br>苗 |                 |                        |              |
|                       |                                | Номер ИПРА                          | Номер протокола | Дата протокола         |              |
|                       |                                | Учреждение, сформировавшее ИПР/     | A               |                        |              |
|                       | (2) сведения о гражданине      | снилс                               |                 |                        |              |
|                       |                                | Фамилия                             | Имя             | Отчество (при наличии) |              |
|                       | 🖽 ИСПОЛНЕНИЕ ИПРА              |                                     |                 | <u> </u>               | 2 + Добавить |

# 6. Можно скачать ИПРА, не открывая ее. Для этого нажимаем на кнопку и выбираем нужный формат

| ≡ лк Исполи       | нителя ИПРА        | Реестр выписок      | из ИПРА           |                              |                   |              |                        |                 |           |                   |               | ¢            | g c               |        |
|-------------------|--------------------|---------------------|-------------------|------------------------------|-------------------|--------------|------------------------|-----------------|-----------|-------------------|---------------|--------------|-------------------|--------|
| 🖓 фильтры         |                    |                     |                   |                              |                   |              |                        |                 |           |                   |               |              |                   |        |
| Расширенные ф     | бильтры            | Да                  | та вынесения реше | ия по ИПРА                   | Номер ИПРА        |              |                        |                 |           |                   |               |              |                   |        |
|                   |                    |                     |                   | Ë                            | ИПРА-ХХХ-ХХ       |              |                        |                 |           |                   |               |              |                   |        |
|                   |                    | Ho                  | мер протокола     |                              | Дата протокола    |              | СНИЛС инвалида         |                 |           |                   |               |              |                   |        |
|                   |                    |                     |                   |                              | дд.мм.гггг        | Ë            |                        |                 |           |                   |               |              |                   |        |
|                   |                    | Φι                  | ямил ия           |                              | Имя               |              | Отчество (при нали     | чии)            |           |                   |               |              |                   |        |
|                   |                    |                     | c.                |                              |                   |              | Введите отче           |                 |           |                   |               |              |                   |        |
|                   |                    | Гр                  | уппа инвалидности |                              | Участник СВО      |              | Паллиатив              |                 |           |                   |               |              |                   |        |
|                   |                    |                     |                   | ~                            | Выберите ста      | атус 🗸       |                        |                 | ~         |                   |               |              |                   |        |
|                   |                    | Да                  | та отчёта         |                              |                   |              |                        |                 |           |                   |               |              |                   |        |
|                   |                    |                     |                   | цд.ММ 📋                      |                   |              |                        |                 |           |                   |               |              |                   |        |
|                   |                    | Ти                  | пы мероприятий    |                              |                   |              |                        |                 |           |                   |               |              |                   |        |
|                   |                    |                     | Выберите типы     |                              |                   |              |                        |                 | ~         |                   |               |              |                   |        |
| Свернуть фильт    | тры 2 🔨            |                     |                   |                              |                   |              |                        |                 |           |                   |               | Очистить пол | я При             | менить |
| 🕀 Реестр выпис    | сок из ИПРА        |                     |                   |                              |                   |              |                        |                 |           |                   |               |              |                   | 13/13  |
| Дата<br>вынесения | Номер ИПРА         | Номер протокола     | Дата<br>протокола | Учреждение,<br>сформировавше | СНИЛС<br>инвалида | ФИО инвалида | Группа<br>инвалидности | Участник<br>СВО | Паллиатив | Дата<br>последнег | Типы меропри  | ятий         | Печатная<br>форма |        |
| 03.04.2025        | ИПРА-225-000029563 | ППМСЭ-225-000067958 | 03.04.2025        | Бюро№1                       | 2<br>8            | C<br>14      | Ребенок-<br>инвалид    | Нет             |           |                   | Медицинская р | еабилитация. | -                 | >      |
| Найден 1 резуль   | ьтат Показывать 10 |                     |                   |                              |                   |              |                        |                 |           |                   |               | XML XML      | -                 |        |
|                   |                    |                     |                   |                              |                   |              |                        |                 |           |                   | I             | PDF          |                   |        |

### P.S.

Проверять наличие ИПРА на ЕЦП рекомендуется после поступления в региональную медицинскую информационную систему сведений о проведенной МСЭ. Отметка о поступлении сведений – информационный значок **()** в учете карт медосмотров

|                |        |        |            |     |             |               | L               |   |
|----------------|--------|--------|------------|-----|-------------|---------------|-----------------|---|
| Каталоги       |        | IT 💟 🍸 | T          | Kap | ты медосмот | ров           |                 |   |
| аталоги        |        |        | <b>8</b> 1 |     | Номер 👔     | Пациент       |                 | ľ |
| ± Карты медоси | мотров |        |            |     |             |               |                 |   |
|                |        |        |            |     | 2025/26     |               | للسبا           |   |
|                |        |        |            |     | 2025/25     | 裏生            | .A. 🚺           |   |
|                |        |        |            |     | 2025/24     | 裏絵            | д. 🕕            |   |
|                |        |        |            |     | 2025/23     |               | . <u>A.</u>     |   |
|                |        |        |            |     | 2025/22     | <b>2</b> 10   | <u>I.P.</u> 🕕   |   |
|                |        |        |            |     | 2025/21     | <b>\$</b>     | <u>ì A.A.</u> 🕕 |   |
|                |        |        |            |     | 2025/20     | <b>\$</b> 10  | <u>P.P.</u>     |   |
|                |        |        |            |     | 2025/19     |               | <u>.A.</u>      |   |
|                |        |        |            |     | 2025/17     | <b>\$</b> 10  | <u>сов И.Ф.</u> |   |
|                |        |        |            |     | 2025/14     | <b>#</b> #: 4 | <u>.</u> ()     |   |
|                |        |        |            |     | 2025/13     |               | i 🕕             |   |